# FACES.NET CPS DIFFERENTIAL RESPONSE:

## **"FAMILY ASSESSMENT"**

### CREATION DATE: June 29, 2011

The scope of the Differential Response enhancements encompasses changes made to existing FACES.NET screens to provide an alternative means to respond to allegations of child abuse and neglect instead of having to solely rely on the investigation process. The changes will allow CPS to enter Family Assessment Referrals in FACES.

Differential Response (DR) is a philosophical practice shift for the Child and Family Services Agency (CFSA). It begins with the recognition that many differences exist within the pool of referrals coming to the Agency's attention. By using the DR approach, CFSA's Child Protective Services (CPS) Administration is able to differentiate the most appropriate initial responses to accepted reports of child abuse and neglect. DR is specifically designed to address the needs of families that have no immediate safety concerns, no criminal violation or no current formal substantiated allegations of child abuse or neglect.

The CPS practice guidelines specify that the following neglect allegations singly or in a combination could be considered for DR Family Assessment Response:

- Neglect- Unwilling or Unable to Provide Care (for alleged victims at least 13 years of age)
- Neglect- Inadequate Shelter
- Neglect- Inadequate Food
- Neglect- Inadequate Clothing
- Neglect- Inadequate Physical Care
- Neglect- Educational
- Neglect- Substance Abuse (impacts parenting) with answer to questions 1 & 5 as "Yes" on the maltreatment category

#### Pointers to Remember:

- 1. The Hotline worker must identify at least one alleged victim and one alleged maltreater at the time of creation of a Family Assessment Referral.
- 2. Users will not have the ability to add allegations after approving a Family Assessment Referral.
- 3. The type of referral cannot be changed after the referral has been approved.

### Hotline Report

#### Steps include:

Step 1: Hold cursor over Referral.

Step 2: Click New.

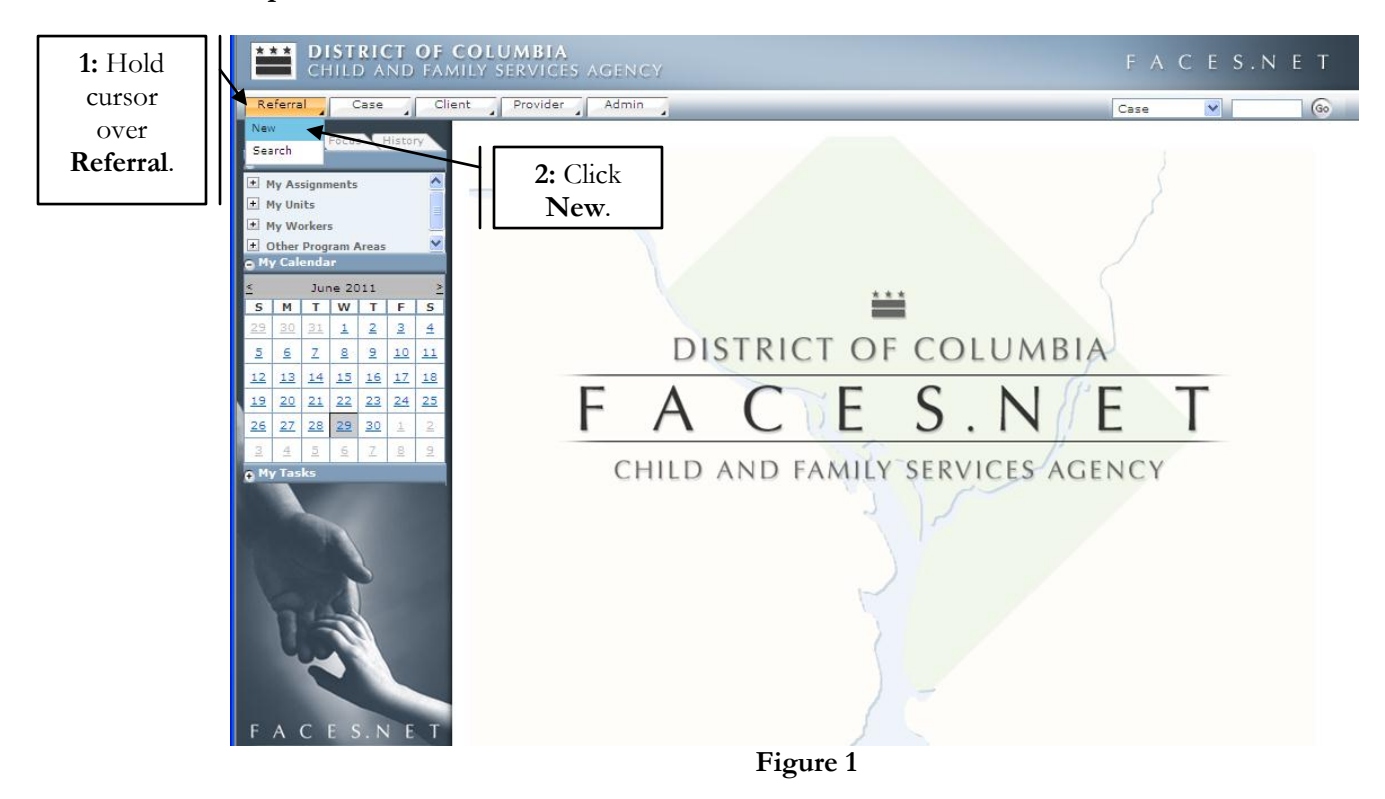

- "Institutional Abuse" section will be disabled for "FA" referrals.
- "Household Name" will be mandatory for "FA referrals.
- "Child Fatality" check box will be disabled for "FA" referrals.
- For all referrals in FACES the entity type value will be shown as "Referral-FA" for "FA referrals, "Referral-CPS" for CPS referrals and "Referral- I&R" will be shown for I&R referrals.
- The following Referral Type changes will be permitted prior to the referral being approved (*Changing the Referral Type will delete any request for approval from the Supervisor's inbox*):
  - From "I&R" to "CPS" or "FA"
  - o From "CPS to "FA"
  - o From "FA to "CPS"

| R                                     | eferra | al "      |           | Case        | _     | Cl        | ent Provider Admin                                                                                                    | Case         | ▼ @        |
|---------------------------------------|--------|-----------|-----------|-------------|-------|-----------|----------------------------------------------------------------------------------------------------|--------------|------------|
| Organizer Focus History<br>• WorkLoad |        |           |           | 5           | Histo | Y         | Hotline Report<br>* Denotes Required Fields ** Denotes Half-Mandatory Fields  +Denotes AFCARS Fields                                                                                                    |              | View Notes |
| •                                     | My As  | signn     | nents     | 5           |       | ^         | Hotline                                                                                                    |              |            |
| ±١                                    | My Un  | its       |           |             |       | =         | Date Clated Time Crasted Refinal ID                                                                                                    |              |            |
| •                                     | My W   | orker     | 5         |             |       |           |                                                                                                    |              |            |
| +                                     | Other  | Prog      | ram /     | Areas       |       | ~         | Labela Data & Labela Tima & AM/DM& Defemal Tuna Contact Tuna                                                                                                    |              |            |
| • •                                   | ly Cal | enda      | r         | _           | _     | _         | 06/29/2011 09:00 AM V                                                                                                    | *            |            |
| ≤                                     | 1      | Jur       | ne 20     | 011         |       | 2         | CPS                                                                                                    |              |            |
| S                                     | M      | T         | W         | T           | F     | S         | Household Name                                                                                                    |              |            |
| 29                                    | 30     | 31        | 1         | _ ≚         | 3     | 4         | 3: Enter Date                                                                                                    | ,            |            |
| 5                                     | 6      | Z         | 8         | 2           | 10    | <u>11</u> | Time and                                                                                                    |              |            |
| <u>12</u>                             | 13     | <u>14</u> | <u>15</u> | <u>16</u>   | 17    | <u>18</u> | CFSA Facility Provider Finite and                                                                                                    |              |            |
| <u>19</u>                             | 20     | 21        | 22        | 23          | 24    | <u>25</u> | Referral Type                                                                                                    | e  -         |            |
| 26                                    | 27     | 28        | <u>29</u> | 30          | 1     | 2         | "FA"                                                                                                    |              |            |
| 3                                     | 4      | 5         | 6         | Z           | 8     | 9         |                                                                                                    |              |            |
| e M                                   | ly Tas | sks       |           |             |       |           | Reporter Information                                                                                                    |              |            |
|                                       | ĥ      | 1         |           |             |       |           | Prefix     First     Middle     Last     Suffix     Relationship to Re       Anonymous     Reporter's Agency       Mandated Reporter       Address     Phone 1 Type                                                                                                    | Extn         |            |
|                                       | 0      | 2         |           |             |       |           | Edit Phone 2 Type Phone 2 Phone 3 Phone 3 Phon | Extn<br>Extn |            |
| F                                     | A      | C         | E S       | <u>S.</u> N | N E   | Т         | Critical Locations Client Details                                                                                                    |              |            |
|                                       |        |           |           |             |       |           | Incident Address Home Phone Work Pho                                                                                                    | one          | Extn       |
|                                       |        |           |           |             |       |           | Figure 2                                                                                                    |              |            |

Step 3: Enter Date, Time, and select Referral Type "FA" (See figure 2).

Step 4: Select Contact Type.

Step 5: Enter Household Name.

| CHILD AND FAN                       | COLUMBIA<br>Mily Services Agency                                                                                                    | FΑ        | C E S.N E T                  |
|-------------------------------------|----------------------------------------------------------------------------------------------------|-----------|------------------------------|
| Referral Case Clie                  | nt Provider Admin                                                                                                    | Case      | ▼ 60                         |
| Referral D I&R D CPS D Inve         | estigation 🖓 Assessments 🖓 Clients 🖓 Household   Removal 🖓 Court 🖓 More 🍳                                                                                                    |           | 4.0.1                        |
| Organizer Focus History<br>In Focus | Hotline Report * Denotes Required Fields ** Denotes Half-Mandatory Fields *Denotes AFCARS Fields Hotline Report                                                                                                    |           | 4: Select<br>Contact<br>Type |
| 5: Enter                            | Date Created         Time Created         Referral ID           06/29/2011         11:13 AM         676363                                                                                                    | $\square$ | Type.                        |
| Name.                               | Intake Date* Intake Time* AM/PM* Referral Type Contact Type 06/29/2011 09:00 AM FA Telephone Face to Face (Day Care) Face to Face (Family Confirmence) Fin Face to Face (Foster Home) Face to Face (Foster Home) Face to Face (Foster Home) Face to Face (Foster Home) Face to Face (Foster Home) Face to Face (Foster Home)                                                                                                    | ~         |                              |
|                                     | CFSA Facility Provider Pace to Pace (Home)<br>Pace to Pace (Home)<br>Pace to Pace (Home)<br>Pace to Pace (Chere)<br>Pace to Pace (Office)<br>Face to Pace (Office)<br>Face to Pace (Office)<br>Face to Pace (Provider Office)<br>Face to Pace (School)<br>Face to Pace (School)                                                                                                    | ie)       |                              |
|                                     | Reporter Information Letter<br>Other                                                                                                    |           |                              |
|                                     | Prefix     First     Middle     Last     Recruitment Permanency Staffing       Joan     Bright     Telephone       Anonymous     Reporter's Agency     **Comprehensive Assessment (Initial)       Mandated Reporter     **Facto Face (failed attempt)       Address     **Pacto Face (failed attempt)       **Reforal and Coordination Activities       **Phone     **Reforal and Coordination Activities       **Taming and Advocacy Activities |           |                              |
|                                     | Edit                                                                                                    |           |                              |

Figure 3

Step 6: Complete the remainder of the hotline report screen (Household Name, Critical Locations and Reporter's and Client's information).

|                    | Reporter Information                                                                                               |                       |
|--------------------|----------------------------------------------------------------------------------------------------|-----------------------|
|                    | Prefix First Middle Last Suffix Relationship to Report                                                             |                       |
|                    | Joan Bright Neighbor                                                                                               | *                     |
|                    | Anonymous Reporter's Agency                                                                                        |                       |
| <b>6:</b> Complete | Mandated Reporter                                                                                                  |                       |
| remainder of       | Address Phone 1 Type Phone 1 Extn                                                                                  | 1                     |
| Hotline Report     | Phone 2 Type Phone 2 Extr                                                                                          |                       |
| Screen             |                                                                                                    | ]                     |
| Reporter           | Edit Phone 3 Type Phone 3 Extr                                                                                     | 1                     |
| Information.       |                                                                                                    |                       |
| Critical           | Critical Locations Client Details                                                                                  |                       |
| Locations          | Incident Address Home Phone Work Phone                                                                             | Extn                  |
| Locations,         | Washington, District of Columbia 20024                                                                             | Evto                  |
| and Chent          |                                                                                                    |                       |
| Details.           | Edit                                                                                                    |                       |
|                    |                                                                                                    | Exto                  |
|                    | 121 Mockingbird Lane SW                                                                                            |                       |
|                    | Washington, District of Columbia 20024<br>Phone Type Other Phone                                                   | Extn                  |
|                    |                                                                                                    |                       |
|                    | Edit                                                                                                    |                       |
|                    | Current Location/Condition of Child and Parent. Perpetrator's access to child. Any other individual aware of the s | ituation. When, where |
|                    | Child is in the home.                                                                                              | <u>~</u>              |
|                    |                                                                                                    |                       |
|                    |                                                                                                    |                       |
|                    | L Save Cancer Validate                                                                                             |                       |
|                    | Figure 4                                                                                                    |                       |

Step 7: Click Validate at the bottom of the screen.

|     | Client Na   | ime                 |       |               |              | Age    | Searc  | hed?     | Existing | Client    |    | Save C  |
|-----|-------------|---------------------|-------|---------------|--------------|--------|--------|----------|----------|-----------|----|---------|
|     | Shante J    | ackson              |       |               |              | 31     | Y      |          |          |           |    | New Cli |
| ۲   | Keyshaw     | n Jackson           |       |               |              | 12     | Y      |          |          |           |    | Herr Ch |
|     |             |                     |       |               |              |        |        |          |          |           |    | Client  |
|     |             |                     |       |               |              |        |        |          |          |           |    | Delete  |
|     |             |                     |       |               |              |        |        |          |          |           |    |         |
| - 1 | Client Inf  | ormation            |       |               |              |        |        |          |          |           |    |         |
| Ρ   | refix       | First*              |       | Middle        | Last*        |        | Suffix | Birth Da | te**     | Aprx. Age | ** |         |
| Г   |             | Keyshawn            |       |               | Jackson      |        |        | 04/30/   | 1999 🗸   | 12        |    |         |
|     |             |                     |       |               |              |        |        |          |          |           |    |         |
| P   | KA<br>refix | AKA First           |       | AKA Middle    | AKA Last     | t      | Suffix | Gende    | r*       | SSN       |    |         |
| Г   |             |                     |       |               |              |        | 1      | Male     | ~        |           |    |         |
|     |             |                     | _     |               |              |        |        |          |          |           |    |         |
|     | Select      |                     |       |               |              |        | Selec  | t        |          |           |    |         |
| - ( | Client Con  | tact Information    |       |               |              |        |        |          |          |           |    |         |
| (   | Same a      | as Household        | Addr  | ess of Incide | nt OHo       | meless |        |          |          |           |    |         |
|     | -           |                     |       |               |              |        |        |          |          |           |    |         |
| (   | Other A     | ddress Please Spe   | ecify |               |              |        |        |          |          |           |    |         |
| A   | ddress      |                     |       |               | _            | 011 1  |        |          | Wor      | k Phone   |    | Ex      |
| 1   | 21 Mockii   | ngbird Lane SW      |       |               | 7:           | Click  |        |          |          |           |    |         |
| V   | Vashingto   | n, District of Colu | mbia  | 20024         | <b>T</b> 7 1 | • • •  |        |          |          |           |    |         |
|     |             |                     | /     |               | v al         | idate. |        |          | Othe     | er Phone  | _  | Ex      |
|     |             |                     | /     |               |              |        |        |          |          |           |    | L       |
|     |             | /                   |       | -             |              |        | I      |          |          |           |    |         |
|     |             |                     |       |               |              |        |        |          |          |           |    |         |

Figure 5

The following alert screen will generate confirming whether or not all information is completed on the Hotline Report Screen.

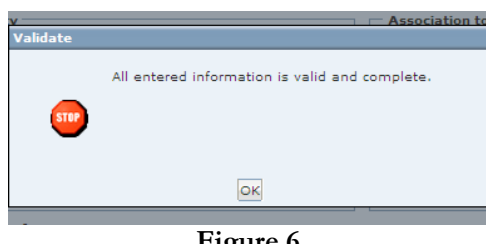

Figure 6

Step 8: Click on the Relations Screen. The Relationship Screen will allow workers to establish the relationship between the clients.

Step 9: Establish Relationships.

| Referral Case Cli                                                                                       | ent Provider Admin              | 1                              |                   | Case      | · · · ·                  | 6                   |  |  |  |
|----------------------------------------------------------------------------------------------------|---------------------------------|--------------------------------|-------------------|-----------|--------------------------|---------------------|--|--|--|
| Referral D CPS D Hotline Report Relations Decision Tool   Allegations   Priority Response   CPS Outcome |                                 |                                |                   |           |                          |                     |  |  |  |
| Constituent Forum Elistence Flight Relationships Intake                                                 |                                 |                                |                   |           |                          |                     |  |  |  |
|                                                                                                    | * Denotes Required Fields ** De | notes Half-Mandatory Fields    | tes AFCARS Fields |           |                          | View Notes          |  |  |  |
| 8: Click                                                                                                | Relationships                   |                                |                   |           |                          |                     |  |  |  |
| Relations.                                                                                              | Client1                         | Relation                       | Client2           | Caretaker | Paternity<br>Established | Date<br>Established |  |  |  |
| Entity Name:                                                                                            | Shante Jackson                  | Mother (Biological)            | Keyshawn Jackson  | Y         |                          |                     |  |  |  |
| JACKSON                                                                                                 | Keyshawn Jackson                | Son (Biological)               | Shante Jackson    | N         |                          |                     |  |  |  |
|                                                                                                    | Relationship Information        |                                |                   |           |                          |                     |  |  |  |
|                                                                                                    | Client 1*                       | Relationshin*                  | Client 2*         |           |                          |                     |  |  |  |
| 0. Establish                                                                                            | Shante Jackson v is t           | he Mother (Biological)         | of Keyshawn Jacks | son 👻     |                          |                     |  |  |  |
| 9: Establish                                                                                            | Client 1 is the Caretaker* Ir   | volvement Start Date Involveme | ent End Date      |           |                          |                     |  |  |  |
| Relationships.                                                                                          | Yes 🗸                           | ~                              | ~                 |           |                          |                     |  |  |  |
|                                                                                                    | Court Order in process for      | establishment of paternity     |                   |           |                          |                     |  |  |  |
| 5                                                                                                    | Paternity Established, Date     | e Established 💌                |                   |           |                          |                     |  |  |  |
| P.S                                                                                                    | New Save Delete Can             | cel                            |                   |           |                          |                     |  |  |  |

Figure 7

Step 10: Click on Decision Tool Screen.

Step 11: Select Maltreatment Category.

| Referrar Case Cile           | Addition a Addition a                                                                                                    | Case 💌                     | Go                    |
|------------------------------|----------------------------------------------------------------------------------------------------|----------------------------|-----------------------|
| Referral Q CPS Q Hotline Rep | ort   Relations   Decision Tool   Allegations   Priority Response   CPS Outcome                                                                                                    |                            |                       |
| Organizer Focus History      | Standards/DecisionTool                                                                                                    |                            |                       |
|                              | Repaired Fields ** Denotes Half-Mandatory Fields #Denotes AFCARS Fields                                                                                                    |                            |                       |
| 10: Click Decisio            | on                                                                                                    |                            | View Notes            |
| Teel                         | un Tool Results                                                                                                    |                            |                       |
| 1001.                        | Malkaskerask Cakasan                                                                                                    | Chandrad                   | Mat                   |
| Entity IO:<br>676363         |                                                                                                    |                            |                       |
|                              | Assessment Questions                                                                                                    |                            |                       |
|                              | Maltreatment Category:                                                                                                    |                            |                       |
|                              | Abuse<br>Neglect-Domestic Violence<br>Neglect-Educational<br>Neglect-Inadequate Clothing<br>Neglect-Inadequate Provide Care<br>Neglect-Inadequate Shelter<br>Neglect-Linadequate Shelter<br>Neglect-Lack of Supervision<br>Neglect-Medical Neglect<br>Neglect-Substance Abuse (impacts parenting)<br>Neglect-Unwilling or Unable to Provide Care<br>Sexual Abuse | 11: Se<br>Maltrea<br>Categ | lect<br>tment<br>ory. |
|                              |                                                                                                    |                            | ~                     |
|                              |                                                                                                    |                            | 2                     |
|                              | New Save Cancel                                                                                                    |                            |                       |

Figure 8

- The CPS practice guideline specifies that the following neglect allegations singly or in a combination could be considered for DR Family Assessment Response:
  - Neglect- Unwilling or Unable to Provide Care (for alleged victims at least 13 years of age)
  - o Neglect- Inadequate Shelter

- o Neglect- Inadequate Food
- o Neglect- Inadequate Clothing
- o Neglect- Inadequate Physical Care
- Neglect- Educational
- Neglect- Substance Abuse (impacts parenting) with answer to questions 1 & 5 as "Yes" on the maltreatment category

#### Step 12: Complete Assessment Questions.

Step 13: Click Save.

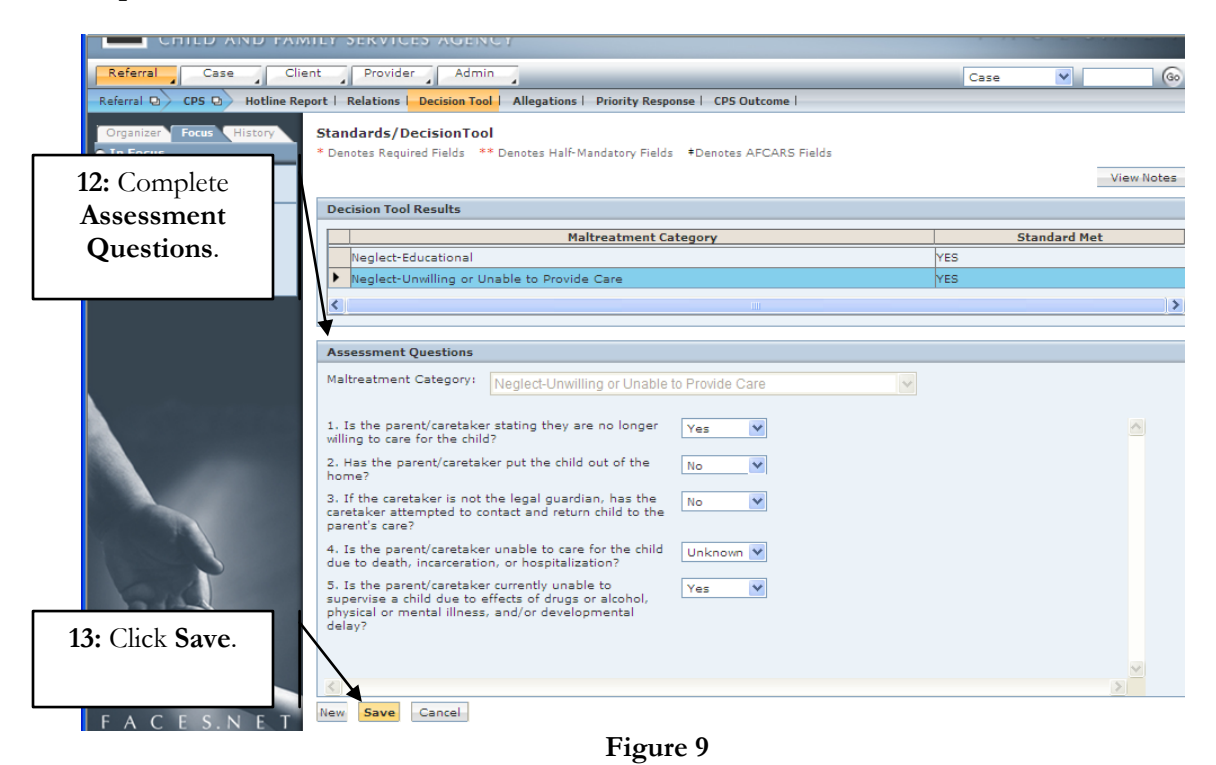

If a maltreatment category is selected other than the qualified "FA" selection, an edit message will alert the worker See figures 10 and 11.

|                              | ILT SERVICES AGENCT                                                                |              |
|------------------------------|------------------------------------------------------------------------------------|--------------|
| Referral Case Clie           | nt Provider Admin PPW                                                              | Case 🕑 🙆     |
| Referral Q CPS Q Hotline Rep | oort   Relations   Decision Tool   Allegations   Priority Response   CPS Outcome   |              |
| Organizer Focus History      | Standards/DecisionTool                                                             |              |
| 😑 In Focus                   | * Denotes Required Fields ** Denotes Half-Mandatory Fields  +Denotes AFCARS Fields |              |
| User Name:<br>ANNETTE SIMON  |                                                                                    | View Notes   |
| Entity Type:                 | Decision Tool Results                                                              |              |
| Referral-FA<br>Entity Name:  | Maltreatment Category                                                              | Standard Met |
| JACKSON<br>Entity ID:        |                                                                                    |              |
| 676370                       | <                                                                                  | >            |
|                              |                                                                                    | <u> </u>     |
|                              | Assessment Questions                                                               | -            |
|                              | Maltreatment Category: Neglect-Domestic Violence                                   |              |
|                              |                                                                                    |              |
|                              | 1. Was any child involved in the domestic violence? Unknown 🖌 If yes, who?         | Select       |
|                              |                                                                                    | ~            |
|                              | 2. Has any child ever been exposed to any domestic Yes V If yes, who? KeyShawn Ja  |              |
|                              | violence between the adults in the home?                                           |              |
|                              |                                                                                    | ×            |
| P                            | 3. Does any alleged perpetrator live in the home? No                               |              |
| n an                         | 4. Did the adult victim get a CPO? Unknown 🖌                                       |              |
|                              |                                                                                    |              |
|                              |                                                                                    |              |
|                              |                                                                                    |              |
|                              | New Save Cancel                                                                    |              |

Figure 10

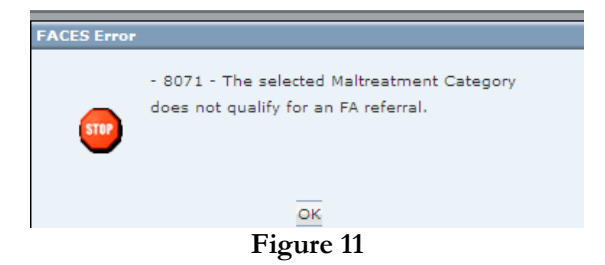

Step 14: Click on Allegations Screen.

Step 15: Complete Allegations Screen.

|                             | 4 4                                                    | 4                                   |                                       |                     | Case                                                                                    |                | 00         |
|-----------------------------|--------------------------------------------------------|-------------------------------------|---------------------------------------|---------------------|-----------------------------------------------------------------------------------------|----------------|------------|
| Referral Q CPS Q Hotline Re | port   Relations   Decision Tool                       | Allegations Priority                | Response   CPS Outcome                |                     |                                                                                         |                |            |
| Organizer Focus History     | Allegation Information<br>* Denotes Required Fields ** | Denotes Half-Mandatory              | Fields #Denotes AFCARS Fi             | ields               |                                                                                         |                | View Notes |
| 14: Click<br>Allegations.   | glet: Met Standard                                     |                                     |                                       |                     |                                                                                         |                |            |
|                             | Alleged Victim                                         | Category                            | Туре                                  | Injury              | Allegation                                                                              | Source         |            |
|                             | <                                                      |                                     | ini .                                 |                     |                                                                                         |                | )>         |
|                             | Maltreatment and Injury In                             | nformation                          |                                       |                     |                                                                                         |                |            |
| : Complete                  | Alleged Victim*<br>Keyshawn Jackson                    | Alleged Maltreater * Shante Jackson | Category * Neglect MPD Notification R | <b>∨</b><br>equired | Type<br>Unwilling or Unable to P<br>Abandonment<br>Boarder Baby<br>Educational<br>Other | rovide 💌       |            |
| Screen.                     | Injury Characteristics                                 | Select                              | Maltreatment/Inju                     | ry Specifics        | Accidental Injury                                                                       | ault           | <u>]</u>   |
|                             |                                                        | Select                              |                                       | ~                   | Addicted/Dependent                                                                      | Tox<br>Newborr |            |
| FACES.NET                   | New Save Fast Add                                      | Delete Cancel                       | gure 12                               |                     |                                                                                         |                |            |

If there is one or more alleged victims under the age of 13 years of age (or the age has been entered as "00") and the maltreatment category selected is "Caretaker is Unwilling or Unable to Provide Care", then the worker <u>will not</u> be able to proceed as a "FA" referral (See figure 13).

| Referral Case Clie                                                                                                    | ent Provider Admin                                                                                                    | Go  |  |  |  |  |  |
|----------------------------------------------------------------------------------------------------|----------------------------------------------------------------------------------------------------|-----|--|--|--|--|--|
| Referral Q CPS Q Hotline Re                                                                                                    | eport   Relations   Decision Tool   Allegations   Priority Response   CPS Outcome                                                                                                  |     |  |  |  |  |  |
| Organizer Focus History Allegation Information<br>The Focus Denotes Required Fields ** Denotes Half-Mandatory Fields #Denotes AFCARS Fields<br>Decision Tool Results<br>End Add |                                                                                                    |     |  |  |  |  |  |
| Entity Type:<br>Referral-EA                                                                                                    | Client Deventral                                                                                                    | tor |  |  |  |  |  |
| Entity Name:                                                                                                    | Keyshawn Jackson     Neclect : Abandonment                                                                                                    |     |  |  |  |  |  |
| Entity ID:                                                                                                    | Neglect : Boarder Baby                                                                                                    |     |  |  |  |  |  |
| 676363                                                                                                    | Neglect : Educational                                                                                                    |     |  |  |  |  |  |
|                                                                                                    | Neglect : Unwilling or Unable to Provide Care                                                                                                    |     |  |  |  |  |  |
|                                                                                                    |                                                                                                    |     |  |  |  |  |  |
|                                                                                                    | FACES Error                                                                                                    |     |  |  |  |  |  |
|                                                                                                    | 8072 - Cannot proceed as an FA, as there is one<br>or more alleged victim(s) under the age of 13<br>with an allegation of 'Caretaker is unwilling (or<br>unable) to provide care'. |     |  |  |  |  |  |
|                                                                                                    | Add Course                                                                                                    |     |  |  |  |  |  |
|                                                                                                    | Select                                                                                                    | pm  |  |  |  |  |  |
| FACES.NET                                                                                                    | New Save Fast Add Delete Cancel                                                                                                    |     |  |  |  |  |  |

Figure 13

Step 16: Click on Priority Response Screen.

Step 17: Select "None" as the Immediate Response Trigger for "FA" referral.

Step 18: Click Save.

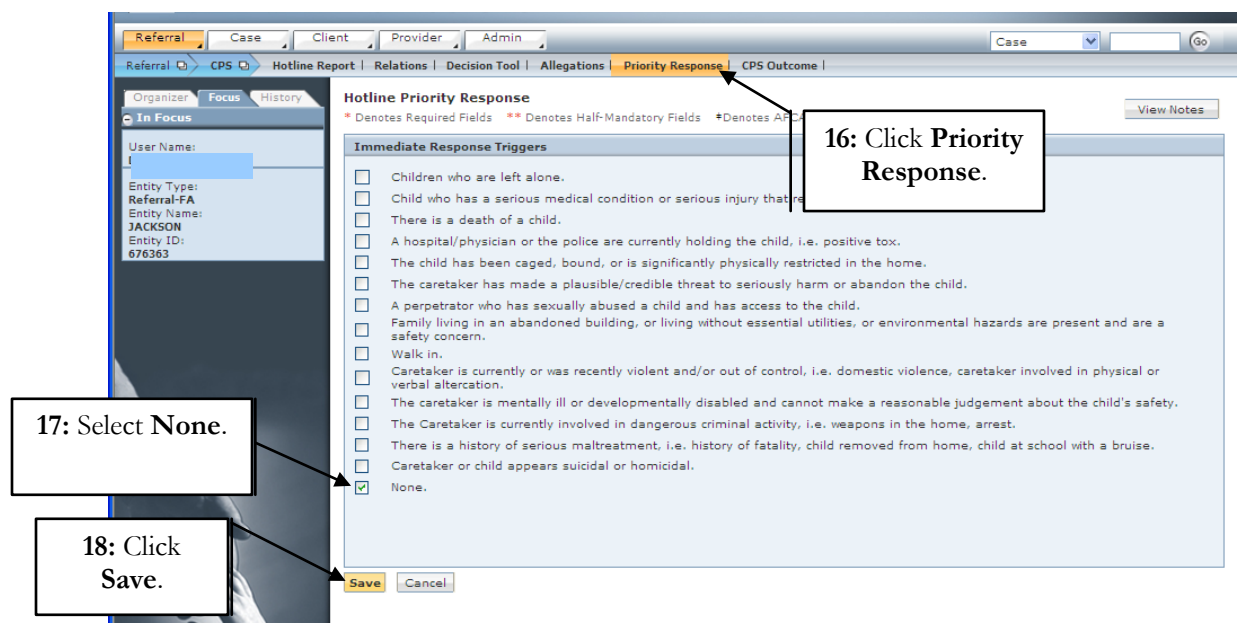

Figure 14

If an Immediate Response Trigger is selected (other than None), the referral <u>cannot</u> proceed as a "FA" Referral. The "None" value is the only acceptable response to be accepted as a "FA" referral (See Figure 15).

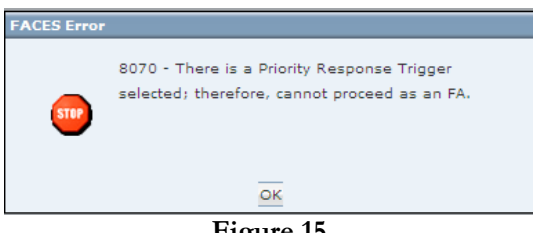

Figure 15

- Step 19: Click on CPS Outcome Screen.
- Step 20: Select to Make Association or Link to a Referral.
- Step 21: Enter Narrative Information.
- Step 22: Click Save.

| Referral Q CPS Q Hotline    | teport   Relations   Decision Tool   Allegations   Priority Response   CPS Outcome                        |
|-----------------------------|----------------------------------------------------------------------------------------------------|
| Organizer Focus History     | Referral Acceptance                                                                                       |
| 🕤 In Focus                  | * Denotes Required Fields ** Denotes Half-Mandatory Fields +Denotes AFCARS Fields Vie                     |
|                             | Referral Date Family Name Outcome Date* CPS Type 19: Click CPS                                            |
|                             | 06/29/2011 Jackson 06/29/2011 Neglect Outcome                                                             |
| Entity Type:<br>Referral-FA | Outcome.                                                                                                  |
| Entity Name:<br>JACKSON     | Prior History                                                                                             |
| Entity ID:<br>676363        | Associated Referrals                                                                                      |
|                             | Refer tu ranniy name Referral type worker name Open Date Close Date Case It                               |
|                             |                                                                                                    |
|                             |                                                                                                    |
|                             | Associated Cases                                                                                          |
|                             | Case Id Case Name Case Type Worker Name Open Date Close Date                                              |
|                             |                                                                                                    |
|                             |                                                                                                    |
|                             |                                                                                                    |
|                             |                                                                                                    |
|                             |                                                                                                    |
|                             |                                                                                                    |
|                             | Outcome                                                                                                   |
|                             | System Recommended Outcome Final Outcome Response Time                                                    |
|                             | ACCEPT Within 24 Hours                                                                                    |
|                             |                                                                                                    |
| FACESNET                    | Reep Decision fool outcome of ACCEPT                                                                      |
|                             | Reason                                                                                                    |
|                             |                                                                                                    |
|                             | Explanation                                                                                               |
|                             |                                                                                                    |
|                             |                                                                                                    |
| <b>20</b> , Salast ta       | Make Association or Link This Referral*                                                                   |
| 20: Select to               | O Do Not Associate Referral/Case ID                                                                       |
| Make                        | O Associate with a Referral                                                                               |
| ssociation, or              | O Associate with a Case Find                                                                              |
| Link to a                   | O Link to an open Investigation                                                                           |
| Defermel                    |                                                                                                    |
| Referral.                   | Narrative and Comments                                                                                    |
|                             | Narrative of Alleged Maltreatment (who, what, when, and any additional issues or worker safety concerns)* |
|                             |                                                                                                    |
|                             |                                                                                                    |
| 21. Enter                   | Worker Comments Supervisor Comments                                                                       |
|                             |                                                                                                    |
| Narrative                   |                                                                                                    |
| nformation.                 | Worker Assigned to Investigation                                                                          |
|                             |                                                                                                    |
|                             | Program Area Unit                                                                                         |
|                             | Child Protective Services Division II_A                                                                   |
|                             | Save Approval Override Cancel                                                                             |
| JICK Save.                  |                                                                                                    |

### Figure 16

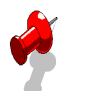

- "FA" referrals can only be linked with another open investigation of "FA" type.
- If a "FA" referral is attempted to be linked to an open "CPS investigation the following message will appear "An FA referral cannot be linked to a CPS investigation".
- A "CPS" referral cannot be linked to a "FA" investigation.
- If a "CPS" referral is attempted to be linked to an open "FA" referral the following message will be displayed "A CPS referral cannot be linked to a FA investigation".
- "FA" referrals cannot be associated with a case.

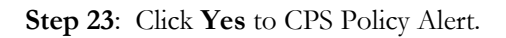

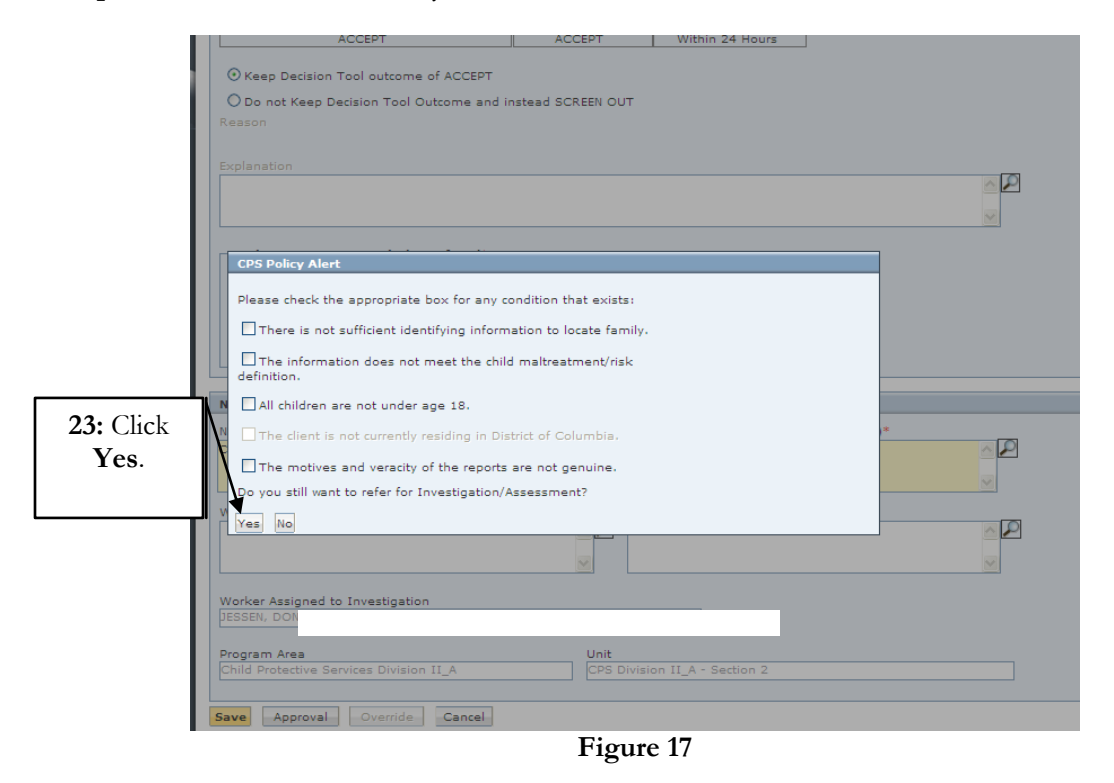

Step 24: Click on Approval.

|                  | (*) Keep Decision Tool outcome of ACCEPT                                                              |
|------------------|----------------------------------------------------------------------------------------------------|
|                  | O Do not Keep Decision Tool Outcome and instead SCREEN OUT                                            |
|                  | Reason                                                                                                |
|                  |                                                                                                    |
|                  | Explanation                                                                                           |
|                  |                                                                                                    |
|                  | <u>₩</u>                                                                                              |
|                  | Make Association or Link This Referral*                                                               |
|                  | Do Not Associate     Beferral/Case ID                                                                 |
|                  | O Associate with a Referral                                                                           |
|                  | O Associate with a Case                                                                               |
|                  |                                                                                                    |
|                  |                                                                                                    |
|                  | Narrative and Comments                                                                                |
|                  | New York of Alland Malkasterast (when what when and any additional terms are added as fate assessed). |
|                  | Child is in the home.                                                                                 |
|                  |                                                                                                    |
|                  |                                                                                                    |
|                  | Worker Comments Supervisor Comments                                                                   |
|                  |                                                                                                    |
|                  |                                                                                                    |
| <b>24:</b> Click |                                                                                                    |
| Approval         | SEL DONNA L.                                                                                          |
|                  |                                                                                                    |
| L                | Child Protective Services Division II A CPS Division II A - Section 2                                 |
|                  |                                                                                                    |
|                  | ave Approval Override Cancel                                                                          |
|                  |                                                                                                    |

Figure 18

Step 25: Click Request.

Step 26: Click OK.

|                              | ACCEPT                                 | ACCEPT                     | Within 24 Hours                |      |
|------------------------------|----------------------------------------|----------------------------|--------------------------------|------|
|                              | O Kasa Davisian Tarl subscript of      | COLDT                      |                                |      |
| EACESNET                     | Keep Decision Tool outcome of A        | ACCEPT                     |                                |      |
| FACES.NET                    | O Do not Keep Decision Tool Outco      | ome and instead SCREEN OUT |                                |      |
|                              | Reason                                 |                            |                                |      |
| Appr                         | oval                                   |                            |                                |      |
| Re                           | questing Worker Request Date           | Approving/Denying Worker   | Approve/Deny Date              |      |
|                              | wednesday, June 2                      | .9,                        |                                |      |
|                              |                                        |                            |                                |      |
|                              |                                        |                            |                                |      |
|                              |                                        |                            |                                |      |
|                              |                                        |                            |                                |      |
| F                            | Requesting Worker:                     | Requesti                   | ng Date: Wednesday, June 29, 2 | 2011 |
|                              | Approving Worker:                      | Approvi                    | ng Date:                       |      |
|                              |                                        |                            |                                |      |
|                              | Request Deny Approve                   | Send Back                  | Reason:                        |      |
| 25: Click                    | ients:                                 |                            |                                |      |
| Request                      |                                        |                            |                                |      |
| Request.                     |                                        |                            |                                |      |
|                              |                                        |                            |                                |      |
|                              | Cancel                                 |                            |                                |      |
| <b>26:</b> Click <b>UK</b> . |                                        |                            |                                |      |
|                              |                                        |                            |                                |      |
|                              | ¥                                      |                            |                                |      |
|                              |                                        |                            |                                |      |
|                              | Program Area                           | Unit                       |                                |      |
|                              | Child Protective Services Division II_ | A CPS Divisio              | n II_A - Section 2             |      |
|                              |                                        |                            |                                |      |
|                              | Save Approval Override O               | Cancel                     |                                |      |
|                              |                                        | Figure 19                  |                                |      |

Step 27: Click OK to approval message.

| ACCEPT                                  | ACCEPT                    | Within 24 Hours      |            |  |
|-----------------------------------------|---------------------------|----------------------|------------|--|
|                                         |                           |                      |            |  |
| O Reep Decision Tool outcome of ACCEPT  |                           |                      |            |  |
| O Do not Keep Decision Tool Outcome and | instead SCREEN OUT        |                      |            |  |
|                                         |                           |                      |            |  |
|                                         |                           |                      |            |  |
|                                         |                           |                      |            |  |
|                                         |                           |                      |            |  |
|                                         |                           |                      |            |  |
| Make Association or Link This Referral* |                           |                      |            |  |
| Do Not Associate                        |                           |                      |            |  |
| Associate with a Referral               |                           |                      | 27. Cliab  |  |
| O Associate wit                         |                           |                      |            |  |
| O Link to an op 7207 - On a             | pproval, a referral sna   | pshot will be        | OK.        |  |
| taken and t                             | he referral track will be | e locked down.       |            |  |
| Narrative and Con                       |                           |                      |            |  |
| Narrative of Allege                     | . /                       | · safety o           | concerns)* |  |
| Child is in the hor                     | ок                        |                      | <u>~</u> 2 |  |
|                                         |                           |                      |            |  |
| Worker Comments                         | Su                        | pervisor Comments    |            |  |
|                                         | <u>~</u>                  |                      |            |  |
|                                         |                           |                      |            |  |
|                                         |                           |                      |            |  |
| Worker Assigned to Investigation        |                           |                      |            |  |
|                                         |                           |                      |            |  |
| Program Area                            | Unit                      | tion II. A Sortion 2 |            |  |
| A                                       |                           |                      |            |  |
| Save Approval Override Cancel           |                           |                      |            |  |
|                                         |                           |                      |            |  |
|                                         |                           |                      |            |  |

Figure 20

**Step 28**: Supervisor will approve by clicking **Approve**.

Step 29: Click OK.

Step 30: Click OK to message.

|                              |                     | ACCEPT                  | ACCEPT                | Within 24 Hours           |                |
|------------------------------|---------------------|-------------------------|-----------------------|---------------------------|----------------|
|                              |                     |                         |                       |                           |                |
| E A C E C AL E               | Keep Decision       | Tool outcome of ACCEP   | T                     |                           |                |
| FACES.NE                     | O Do not Keep D     | ecision Tool Outcome ar | nd instead SCREEN OUT |                           |                |
|                              | Reason              |                         |                       |                           |                |
| Ap                           | oproval             |                         |                       |                           |                |
|                              | Requesting Worker   | Request Date            | Approve/Denv/Send Ba  | ck Worker Approve/Deny/   | Send Back Date |
| 1                            |                     | 6/29/2011 12:47:54      |                       | ۱ - Wednesday, Jun        | 29, 2011       |
|                              |                     |                         |                       |                           |                |
|                              |                     |                         |                       |                           |                |
|                              |                     |                         |                       |                           |                |
|                              |                     |                         |                       |                           |                |
|                              |                     |                         |                       |                           | >              |
|                              | Requesting Worker:  |                         | Reques                | ting Date: 6/29/2011 12:4 | 7:54 PM        |
|                              | ving Worker:        |                         | Appro                 | ving Date: Wednesday, Ju  | ne 29, 2011    |
| <b>28:</b> Chck              |                     |                         |                       |                           |                |
| Approve                      | .est 🗌 Deny         | Approve Sen             | d Back                | Reason:                   | M              |
| inppiove.                    |                     |                         |                       |                           |                |
|                              | 1                   |                         |                       |                           |                |
|                              |                     |                         |                       |                           |                |
|                              |                     |                         |                       |                           |                |
| <b>29:</b> Click <b>OK</b> . | Cancel              |                         |                       |                           |                |
|                              |                     |                         |                       |                           |                |
|                              |                     |                         |                       |                           |                |
|                              |                     |                         |                       |                           |                |
|                              | Worker Assigned t   | o Investigation         |                       |                           |                |
|                              |                     |                         |                       |                           |                |
|                              | Program Area        |                         | Unit                  |                           |                |
|                              | Child Protective Se | ervices Division II_A   | CPS Divis             | ion II_A - Section 2      |                |
|                              |                     |                         |                       |                           |                |
|                              | Save Approval       | Override Cancel         |                       |                           |                |

Figure 21

| CHILD AND FAM                   | C <b>olumbia</b><br>Ily services agency                              |                                               |                                  | FAC               | ES.NET     |
|---------------------------------|----------------------------------------------------------------------|-----------------------------------------------|----------------------------------|-------------------|------------|
| Referral Case Clier             | nt Provider Admin                                                    |                                               |                                  |                   | 60         |
| Referral Q CPS Q Hotline Rep    | ort   Relations   Decision Tool   Allegations   P                    | riority Response   CPS Out                    | tcome l                          |                   |            |
| Organizer Focus History         | Referral Acceptance<br>* Denotes Required Fields ** Denotes Half-Man | datory Fields Denotes AF(                     | CARS Fields                      |                   | View Notes |
| <b>30:</b> Click <b>OK</b> .    | eferral Date Family Name<br>3 7/2011 Jackson                         | Outcome                                       | Date* CPS Type                   |                   |            |
| JACKSON<br>Entity ID:<br>676363 | Associated Referrals                                                 |                                               | 0                                | pen Date Close Da | te Case ID |
|                                 | A referral s<br>Case Id                                              | napshot has been succes<br>for this referral. | safully                          | Open Date         | Close Date |
|                                 | Additional History                                                   |                                               |                                  |                   | < P<br><   |
| 125                             | Outcome                                                              |                                               |                                  |                   |            |
|                                 | System Recommended Outcome<br>ACCEPT                                 | Final Outcome<br>ACCEPT                       | Response Time<br>Within 24 Hours |                   |            |
|                                 | • Keep Decision Tool outcome of ACCEPT                               |                                               |                                  |                   |            |

Figure 22

Step 31: Supervisor will assign to Family Assessment Unit and click Save.

| Referral 🖸 CPS 🕒            | Program Area Unit                    | Worker Resp. | Start Date End Date Client |       |
|-----------------------------|--------------------------------------|--------------|----------------------------|-------|
| Organizer Focus             | Child Protective Services            | Family       | 06/29/2011                 |       |
| 🕒 In Focus                  |                                      |              |                            |       |
| i i i an Nama               | <                                    |              | >                          |       |
| Entity Type:                | Transfer                             |              |                            |       |
| Referral-FA<br>Entity Name: | O Transfer                           | ×            |                            |       |
| Entity ID:<br>676363        | Unit Assignment                      |              |                            |       |
| 070505                      |                                      |              |                            | Case  |
|                             |                                      |              |                            |       |
|                             | Worker Assignment                    |              |                            |       |
|                             | Apping to Warker                     |              |                            |       |
|                             | Assign to Worker Worker              | ~            |                            | ise D |
|                             |                                      |              |                            |       |
|                             | Responsibility     Samily            |              |                            |       |
|                             | O child                              |              |                            |       |
| 100                         | O Administrative                     |              |                            |       |
|                             | Summary                              |              | Dates                      |       |
|                             | Immediately Upon Receipt of Referral | <u>~</u>     | Start End                  |       |
|                             |                                      |              |                            |       |

Figure 23

## Investigation

**Note:** The allegations screen will be in Read-Only mode displaying all the allegations that were entered on the hotline report.

- The following screens will be available for the **"FA"** referrals on the Investigation screens:
  - o Referral Narrative
  - o Contacts
  - o Allegations
  - o Notes
  - 0 Collateral
  - o Associated Referrals
  - o Associated Case
  - o Safety Assessments
  - o SDM Risk Assessments
  - o Household
  - o Client List
  - o Client Related screens (Education, Health, General Info etc.)
  - o Service Log
  - 0 Reports
  - 0 Other
  - o Search
- Services that are provided for the clients and documented on the Service Log Screen should be closed when services have been completed.
- For "FA referral the "New" button will be disabled on the allegations screen (*See figure 24*).
- The following screens will not be available for the **"FA"** referrals on the Investigation screens:
  - o Extension
  - o Assessment Findings
  - o Closure
  - Case connect
  - o Transfer Summary
  - o Removal
  - 0 Placement

| erral Case           | Client Provider Admi                                                                     | -                                                                                            |                                                                        | _               | Case                                                                                                    |          |
|----------------------|------------------------------------------------------------------------------------------|----------------------------------------------------------------------------------------------|------------------------------------------------------------------------|-----------------|----------------------------------------------------------------------------------------------------|----------|
| al Q Investigation Q | Referral Narratives   Contacts                                                           | Allegation Collateral                                                                        | Extension   Notes   As                                                 | sessment Findir | ngs More Q                                                                                                    |          |
| nizer Focus History  | Allegation Information                                                                   |                                                                                              |                                                                        |                 |                                                                                                    |          |
| ocus                 | * Denotes Required Fields *                                                              | * Denotes Half-Mandator                                                                      | y Fields                                                               | Fields          |                                                                                                    |          |
|                      | _                                                                                        |                                                                                              |                                                                        |                 |                                                                                                    |          |
|                      | Maltreatment and Injurie                                                                 |                                                                                              |                                                                        |                 |                                                                                                    |          |
| Туре:                | Alleged Victim                                                                           | Category                                                                                     | Type                                                                   | Injury          | Allegation Source                                                                                                    | ,        |
| ral-FA<br>(Name:     | KEYSHAWN JACKSON                                                                         | Neglect                                                                                      | Educational                                                            |                 | Intake -676363                                                                                                    |          |
| ON ID:               |                                                                                          |                                                                                              |                                                                        |                 |                                                                                                    |          |
| 3                    |                                                                                          |                                                                                              |                                                                        |                 |                                                                                                    |          |
|                      |                                                                                          |                                                                                              |                                                                        |                 |                                                                                                    |          |
|                      | <                                                                                        |                                                                                              |                                                                        |                 |                                                                                                    |          |
|                      |                                                                                          |                                                                                              |                                                                        |                 |                                                                                                    |          |
|                      |                                                                                          |                                                                                              |                                                                        |                 |                                                                                                    |          |
|                      |                                                                                          |                                                                                              |                                                                        |                 |                                                                                                    |          |
|                      | Maltreatment and Injury                                                                  | Information                                                                                  |                                                                        |                 |                                                                                                    |          |
|                      | Maltreatment and Injury Alleged Victim*                                                  | Information Alleged Maltreater                                                               | * Category *                                                           |                 | Туре                                                                                                    |          |
|                      | Maltreatment and Injury<br>Alleged Victim*<br>KEYSHAWN JACKSON                           | Information<br>Alleged Maltreater                                                            | * Category *                                                           | Y               | Type<br>Educational                                                                                                    | ~        |
|                      | Maltreatment and Injury Alleged Victim* KEYSHAWN JACKSOF                                 | Information<br>Alleged Maltreater *<br>SHANTE JACKSON                                        | * Category * Neglect MPD Notification                                  | ▼<br>Required   | Type<br>Educational<br>Date of Incident                                                                                       | ~        |
|                      | Maltreatment and Injury<br>Alleged Victim*<br>KEYSHAWN JACKSON                           | Information<br>Alleged Maltreater -<br>SHANTE JACKSON                                        | * Category *<br>Neglect<br>MPD Notification                            | ▼<br>Required   | Type<br>Educational<br>Date of Incident                                                                                       | <b>v</b> |
|                      | Maltreatment and Injury<br>Alleged Victim*<br>KEYSHAWN JACKSON                           | Information Alleged Maltreater                                                               | * Category *<br>Neglect<br>MPD Notification                            | Required        | Type<br>Educational<br>Date of Incident                                                                                       | ~        |
|                      | Maltreatment and Injury<br>Alleged Victim*<br>KEYSHAWN JACKSOI                           | Information<br>Alleged Maltreater <sup>1</sup><br>SHANTE JACKSON<br>Select                   | * Category * Neglect MPD Notification                                  | Required        | Type<br>Educational<br>Date of Incident                                                                                       | <b>V</b> |
|                      | Maftreatment and Injury<br>Alleged Victim*<br>KEYSHAWN JACKSOT                           | Information<br>Alleged Maltreater '<br>SHANTE JACKSON<br>Select<br>Injury Location           | * Category *<br>Neglect<br>MPD Notification                            | Required        | Type<br>Educational<br>Date of Incident                                                                                       |          |
|                      | Maltreatment and Injury<br>Alleged Victim*<br>KEYSHAWN JACKSOT                           | Information<br>Alleged Maltreater '<br>SHANTE JACKSON<br>Select<br>Injury Location           | * Category *<br>Neglect<br>MPD Notification                            | Required        | Type<br>Educational                                                                                                    | ~        |
|                      | Maltreatment and Injury<br>Alleged Victim*<br>KEYSHAWN JACKSON<br>Injury Characteristics | Information Alleged Maltreater ' SHANTE JACKSON Select Injury Location                       | * Category * Neglect MPD Notification Maitreatment/In                  | Required        | Type Educational Date of Incident                                                                                             | ▼.       |
|                      | Maltreatment and Injury<br>Alleged Victim*<br>KEYSHAWN JACKSOL<br>Injury Characteristics | Information Alleged Maltreater SHANTE JACKSON Select Injury Location                         | * Category * Neglect MPD Notification Maltreatment/Ir                  | v Required      | Type Educational Date of Incident  Accidental Injury Physical/Sexual Assault                                                  | ▼.       |
|                      | Maftreatment and Injury<br>Alleged Victim*<br>KEYSHAWN JACKSOT<br>Injury Characteristics | Information Alleged Maltreater ' SHANTE JACKSON Select Injury Location                       | * Category * Neglect MPD Notification Mpl Notification Maltreatment/Ir | Nequired        | Type Educational Date of Incident  Accidental Injury Physical/Sexual Assault Newborn w/Positive Tox                           |          |
|                      | Maltreatment and Injury<br>Alleged Victim*<br>KEYSHAWN JACKSOT<br>Injury Characteristics | Information<br>Alleged Maltreater '<br>SHANTE JACKSON<br>Select<br>Injury Location<br>Select | * Category * Neglect MPD Notification Maltreatment/In                  | Nequired        | Type<br>Educational                                                                                                    | <b>•</b> |
|                      | Maltreatment and Injury<br>Alleged Victim*<br>KEYSHAWN JACKSON<br>Injury Characteristics | Information Alleged Maltreater ' SHANTE JACKSON Select Injury Location .Select               | * Category * Neglect MPD Notification Maitreatment/In                  | Required        | Type Educational Date of Incident  Accidental Injury Physical/Sexual Assault Newborn w/Positive Tox Addicted/Dependent Newbor | <b>v</b> |
|                      | Maftreatment and Injury<br>Alleged Victim*<br>KEYSHAWN JACKSOT<br>Injury Characteristics | Information Alleged Maltreater ' SHANTE JACKSON Select Injury Location Select Delote Concol  | * Category * Neglect MPD Notification Maltreatment/Ir                  | Required        | Type<br>Educational                                                                                                    | <b>v</b> |

Figure 24

### Referral "FA" Search

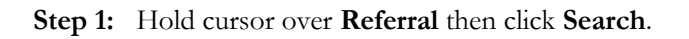

|                 | CHILD AND FAM                       | C <b>OLUMBIA</b><br>IILY SERVICES A      | GENCY                       |                        |                                    | F A C              | ES.NET      |
|-----------------|-------------------------------------|------------------------------------------|-----------------------------|------------------------|------------------------------------|--------------------|-------------|
|                 | Referral Case Clie                  | nt Provider                              | Admin                       |                        |                                    | Case               | · 60        |
|                 | 18 4 D Hotline Re                   | oort   Relations   Decis                 | ion Tool   Allegations      | Priority Response C    | PS Outcome                         |                    |             |
| Y               | CPS<br>Investigation<br>Assessments | Referral Acceptan * Denotes Required Fie | ce<br>Ids ** Denotes Half-N | Nandatory Fields +Deno | tes AFCARS Fields                  |                    | View Notes  |
| <b>1:</b> Go to | Clients 4 SEN                       | Referral Date                            | Family Name                 | Outo                   | ome Date* CPS Type                 |                    |             |
| Referral        | Household                           | 06/29/2011                               | packson                     | 06/2                   | 19/2011                            |                    |             |
| then click      | Removal 🔺                           | Prior History                            |                             |                        |                                    |                    |             |
| Search          | Court                               | Associated Referral                      | ÷                           |                        |                                    |                    |             |
| Scarch.         | Diacement 4                         | Refer Id                                 | Family Name                 | Referral Type          | Worker Name                        | Open Date Close Da | ate Case ID |
| I               | Services                            |                                          |                             |                        |                                    |                    |             |
|                 | Other 🖌                             | <                                        |                             |                        |                                    |                    |             |
|                 | МРБ                                 |                                          |                             |                        |                                    |                    |             |
|                 | New                                 | Case Id                                  | Case Name                   | Case Type              | Worker Name                        | Open Date          | Close Date  |
|                 | Search                              |                                          |                             | 14                     |                                    |                    |             |
|                 | Reports                             |                                          |                             |                        |                                    |                    |             |
|                 |                                     |                                          |                             |                        |                                    |                    | J           |
|                 |                                     | Additional History                       |                             |                        |                                    |                    | - D         |
|                 |                                     |                                          |                             |                        |                                    |                    |             |
|                 | P                                   |                                          |                             |                        |                                    |                    | <u>~</u>    |
|                 | 121                                 | Outcome                                  |                             |                        |                                    |                    |             |
|                 |                                     | Gutcome                                  |                             | 1                      |                                    | -                  |             |
|                 |                                     | System Reco                              | mmended Outcome             | Final Outcom<br>ACCEPT | e Response Time<br>Within 24 Hours |                    |             |
|                 |                                     |                                          |                             |                        |                                    |                    |             |
|                 | C. L. C. C. C. L. C. T.             | Keep Decision 1                          | ool outcome of ACCE         | PT                     |                                    |                    |             |
|                 | 121                                 |                                          |                             |                        |                                    |                    |             |

Figure 25

## Step 2: Enter Referral Name.

| CHILD AND FA                        | COLUMBIA<br>MILY SERVICES AGENCY                                                                     | FΑ   | CES.N | ЕТ |
|-------------------------------------|----------------------------------------------------------------------------------------------------|------|-------|----|
| Referral Case Cl                    | ient Provider Admin                                                                                  | Case | ~     | 60 |
| Referral Q I&R Q CPS Q In           | vestigation Q Assessments Q Clients Q Household   Removal Q Court Q More Q                           |      |       |    |
| Organizer Focus History<br>In Focus | Referral Search<br>* Denotes Required Fields ** Denotes Half-Mandatory Fields *Denotes AFCARS Fields |      |       |    |
| User Name:                          | Search Criteria                                                                                      |      |       |    |
| 2: Enter Referral<br>Name.          | Referral Name*     Referral Number       Referral Type     Threshold(1%-100%)       Y     79         |      |       |    |
|                                     | Search Show Clear Cancel                                                                             |      |       |    |

## Figure 26

Step 3: Select Referral Type "Family Assessment".

| CHILD AND FAN                                  | COLUMBIA<br>Mily Services Agency                                                                                                    | FACES.NET |
|------------------------------------------------|----------------------------------------------------------------------------------------------------|-----------|
| Referral Case Cli<br>Referral D I&R D CPS D Im | ent Provider Admin<br>vestigation Q. Assessments Q. Clients Q. Household I. Removal Q. Court. Q. More Q.                                                                                                    | Case 💽 🙆  |
| Organizer Focus History<br>C In Focus          | Referral Search Denotes Required Fields Denotes Half-Mandatory Fields Denotes AFCARS Fields Search Criteria                                                                                                    |           |
| 3: Select Referral<br>Type "FA".               | Referral Name*     Referral Number       JACKSON     Image: State State Sta |           |
|                                                | CPS Referral<br>Information & Referral<br>Family Assessment                                                                                                    |           |

Figure 27

Step 4: Click Search.

| CHILD AND FAM             | COLUMBIA<br>Mily Services Agency                                                                     | FAC  | E S.N | ЕТ |
|---------------------------|----------------------------------------------------------------------------------------------------|------|-------|----|
| Referral Case Cli         | ent Provider Admin PPW                                                                               | Case | ~     | 60 |
| Referral Q I&R Q CPS Q In | vestigation 🖸 Assessments 🖓 Clients 🖓 Household   Removal 🖓 Court 🖓 More 🤉                           |      |       |    |
| Organizer Focus History   | Referral Search<br>* Denotes Required Fields ** Denotes Half-Mandatory Fields *Denotes AFCARS Fields |      |       |    |
| 4: Click Search.          | Search Criteria  Referral Name*  ACKSON  Referral Type  Threshold(1%-100%)                           |      |       |    |
|                           | Family Assessment 79<br>Search Show Clear Cancel                                                     |      |       |    |

Figure 28

### Step 5: Select Referral.

Step 6: Click Show.

| Organizer Focus History | Referral Search<br>* Denotes Required Fields | ** Denotes Ha | alf-Mandatory Fields        | CARS Fields               |            |                   |
|-------------------------|----------------------------------------------|---------------|-----------------------------|---------------------------|------------|-------------------|
| User Name:              | Search Criteria                              |               |                             |                           |            |                   |
| 5: Select<br>Referral.  | Referral Name*                               |               | Referral Number             | ]                         |            |                   |
|                         | Search Results                               |               |                             |                           |            |                   |
|                         |                                              |               | 📢 🖣 👖 2 3 4 5 6             | 578910 🕨 🔰                | B          | esults 1 - 2 of 2 |
|                         | Referral ID                                  | Restricted    | Referral Name               | Facility Name             | Ref Date   | % Match           |
|                         | 676370                                       |               | JACKSON                     |                           | 07/01/2011 | 100               |
|                         | 676363                                       |               | JACKSON                     |                           | 06/29/2011 | 100               |
|                         | Referral Details                             | Referral C    | lient List Linked Referrals | Associated Referrals      |            | ]))               |
| 64                      | Referral ID<br>676370                        |               | F                           | Referral Date<br>7/1/2011 |            |                   |
|                         | Family Name                                  |               | F                           | Facility Name             |            |                   |
|                         | JACKSON                                      |               |                             |                           |            |                   |
| 6: Click Show.          | Case ID                                      |               | 1                           | Referral Status           |            |                   |
|                         |                                              |               |                             |                           |            |                   |
| T                       | Atcome Date                                  |               |                             |                           |            |                   |
|                         | Search Show Clea                             | ar Cancel     | L                           |                           |            |                   |

Figure 29

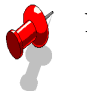

- Users who have access to view the Workload List screen will be able to navigate to "FA" type of referrals. The Type column will display the word "Intake" for FA referrals.
- Supervisors will be able to navigate to "FA" referrals directly from Approval view/Awaiting Action supervisory inbox. The Type column will display "Investigation" for FA referrals.